参加登録①

#### 公式サイト:<u>https://www.worldlakeconference-balaton.hu/en</u>

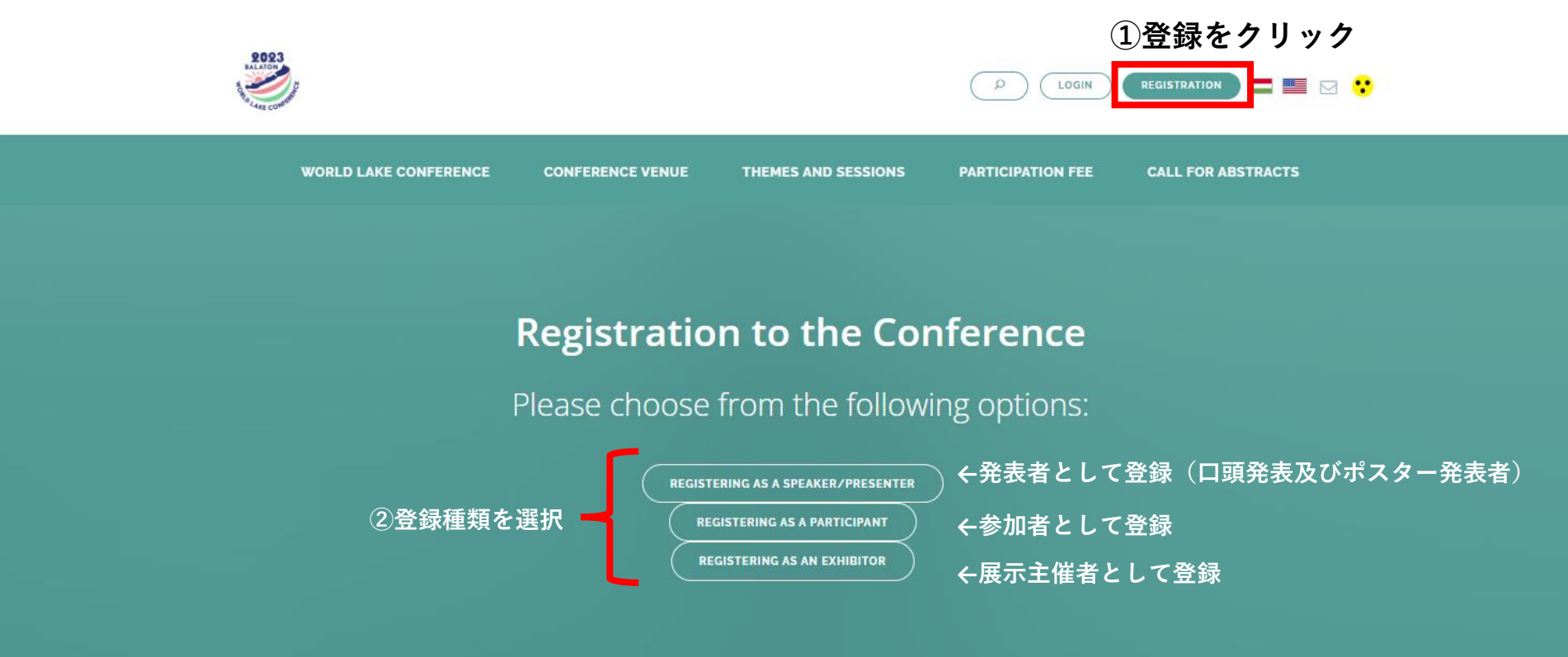

#### 参加登録2

| Registration | Form | for |
|--------------|------|-----|
| Participants |      |     |

|         | Titulus                                                             |
|---------|---------------------------------------------------------------------|
|         | Name 名前                                                             |
|         | Name                                                                |
|         | Organisation 所属/組織                                                  |
|         | Organisation                                                        |
|         | Country 3                                                           |
|         | Select please 🗸                                                     |
|         | ZIP code 郵便番号                                                       |
|         | ZIP code                                                            |
|         | City 都道府県                                                           |
|         | City                                                                |
|         | Address 住所                                                          |
|         | Address                                                             |
|         | Telephone 電話番号                                                      |
|         | Telephone                                                           |
|         | Email メールアドレス                                                       |
|         | Email                                                               |
|         | Password パスワード ※大文字、小文字、数字を含む8桁以上                                   |
|         | Password                                                            |
|         | Password again パスワードの確認                                             |
|         | Password again                                                      |
| 内容確認後、  | I have read and agree to the <u>terms and</u><br><u>conditions!</u> |
| 1 1 1 1 | I have read and agree to the privacy policy!                        |

### アブストラクトの提出①

ログインページ: https://www.worldlakeconference-balaton.hu/en/login

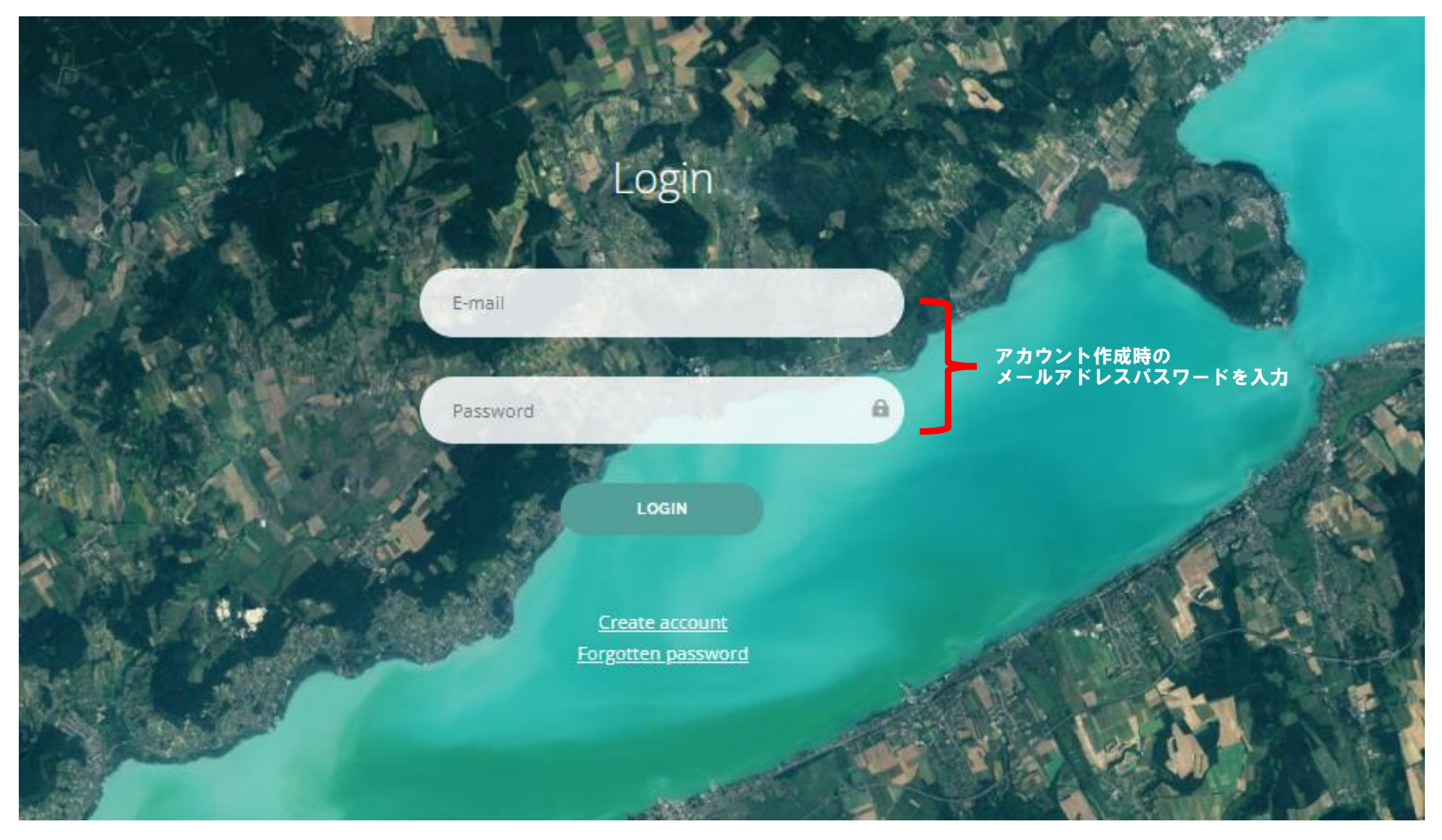

#### アブストラクトの提出②

MY DATAS MY ABSTRACTS TICKETS MY PURCHASES

#### ↑①MY ABSTRACTSをクリック

| Personal data | Modify password |
|---------------|-----------------|
| Name          | Password        |
| Name          | Password        |
| Phone number  | Password again  |
| Phone number  | Password again  |
| E-mail        | SAVE            |
| È-mail        |                 |
| SAVE          |                 |
|               |                 |

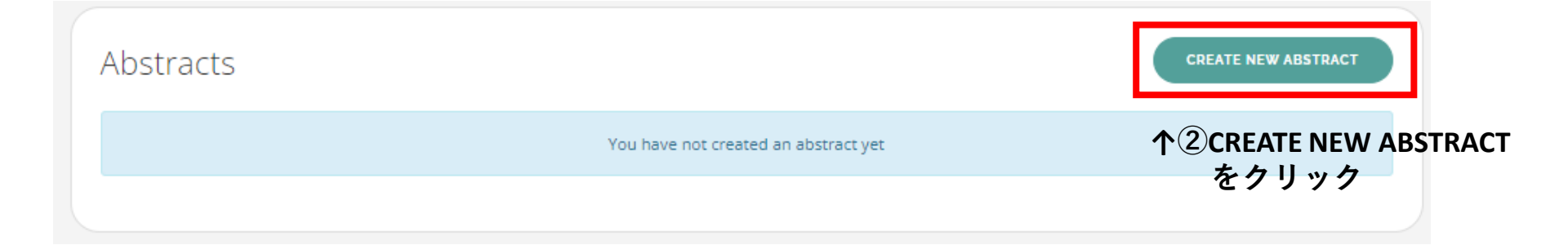

# アブストラクトの提出③

| Abstracts                                                     |                                                                     |                                                                         |                         |  |  |
|---------------------------------------------------------------|---------------------------------------------------------------------|-------------------------------------------------------------------------|-------------------------|--|--|
| When the abstract is ready, p                                 | lease send it us using the "                                        | "Submit" button. Once the abstract is submitted, it cannot be modified. |                         |  |  |
| Type of Presentation Select please Title of the Presentation: | Select please<br>Oral Presentation<br>Poster Presentation<br>発表タイトル | ①Oral Presentation(口頭発表)、<br>Poster Presentation(ポスター発表)のどちらかを選択        | ~                       |  |  |
| Message:<br>←②何か問い合わせをしたいことがあれば入力<br>◇ ¶ B I ∻ != ≔ ≔ ∞ デ ー   |                                                                     |                                                                         |                         |  |  |
| Attachments: (max 10MB, .pd<br>Please attach your abstract d  | f/.doc/.docx) ←③ア<br>ocument here.                                  | ブストラクトテンプレートを添付(10MBまで)                                                 |                         |  |  |
| Drop files here or click to upload                            |                                                                     |                                                                         |                         |  |  |
|                                                               |                                                                     | ⑤CLOSEをクリック→ CLOSE<br>④す                                                | SAVE<br>べて入力後、SAVEをクリッと |  |  |

## アブストラクトの提出④

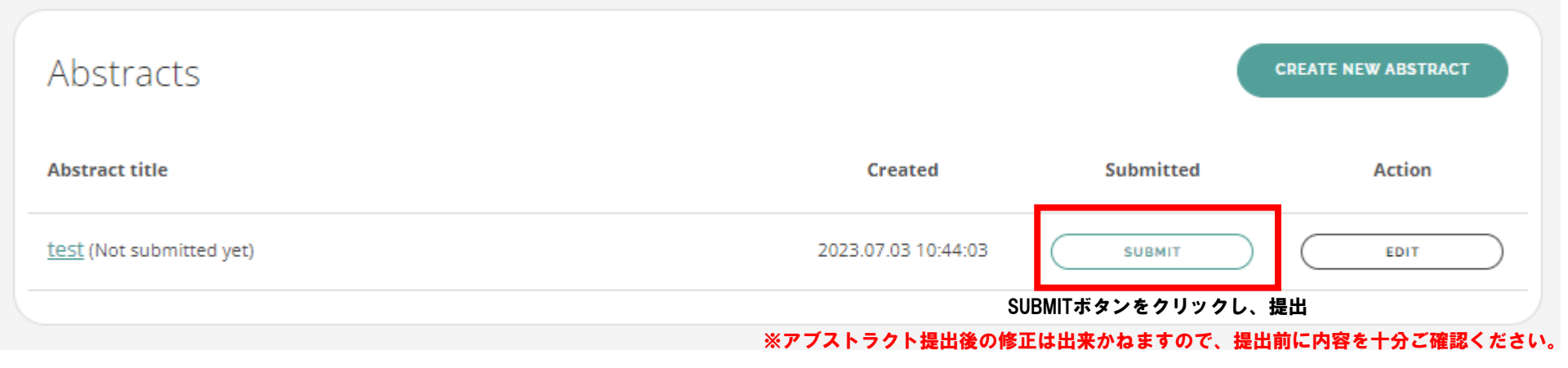